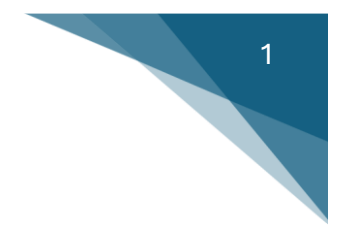

Как отправить ваш Direct Deposit в CRA

### CIBC

### 1) Нажмите на "More"

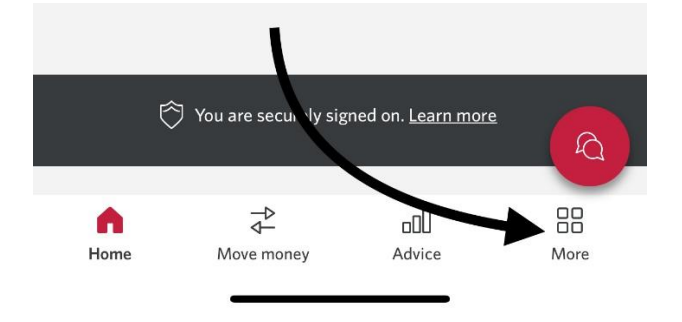

### 2) Нажмите на "Customer Service"

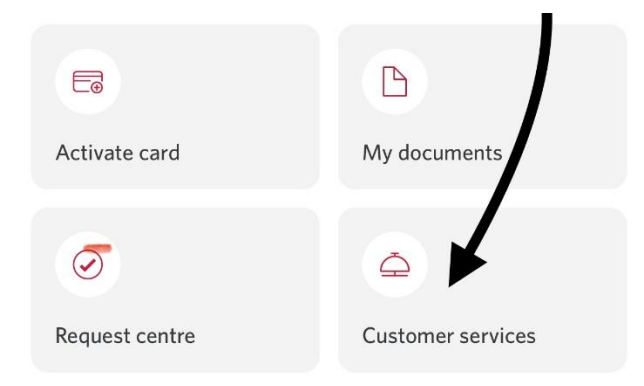

### 3) Нажмите на "Set up Direct Deposit with CRA"

| + Credit cards                   |
|----------------------------------|
| + Exclusive offers and benefits  |
| + Mortgages and loans            |
| + Investment accounts            |
| + Personal information           |
| + Set up direct deposit with CRA |

# 2

## Заполнить "Date of Birth" – Дата Рождения Указать свой SIN номер на второй строке Выбрать счет ниже в "Bank Account"

#### Personal information

The CRA will use the following information to help them match this request with your CRA profile and set up direct deposit.

Legal name

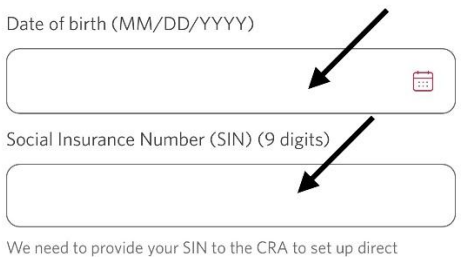

We need to provide your SIN to the CRA to set up direct deposit.

### Set up direct deposit for CRA payments

Select the account you want to deposit eligible payments into.

| Select | ~ |
|--------|---|
|        |   |

5) Пролистать вниз и поставить галочку нажав на "Yes, Please send my information to CRA" после нажать на "SUBMIT" и ваши данные будут отправлены

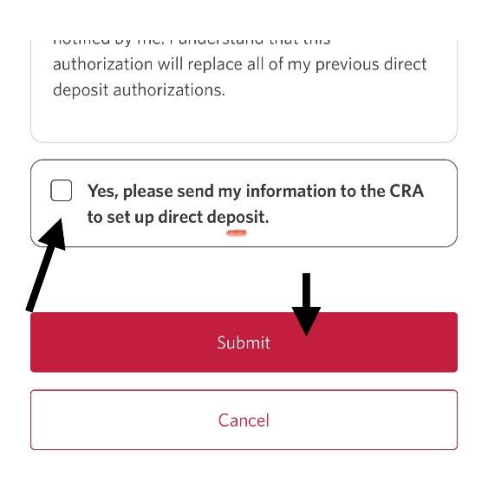